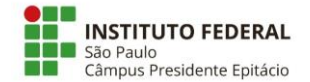

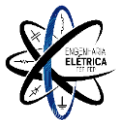

## Roteiro para solicitação de ACs - Bacharelado em Engenharia Elétrica.

Considerando o momento de atividades remotas iremos utilizar o módulo AACC (Atividades Complementares) do SUAP para inserção da documentação de ACs e deferimento por parte do coordenador/supervisor. O SUAP aceita as informações das atividades somente por carga horária, porém nosso regulamento e curso trabalham de uma forma alternativa (31,7h = 100 pontos). Portanto, este roteiro mostra como realizar a inserção das atividades e finalizar o processo para requerimento das ACs.

De maneira resumida o fluxo para solicitar as horas de ACs é:

- Inserir todas as atividades realizadas, anexando o documento. No SUAP, no momento de inserir cada atividade NÃO preencha o campo carga horária. [Parte 1];
- Preencher o Anexo II do Regulamento. [Parte 2];
- Inserir o **Anexo II** do regulamento como uma atividade complementar no SUAP, indicando **carga horária de 31,7h.** [Parte 2].

Este roteiro é dividido em duas partes:

PARTE 1 – INFORMAR ATIVIDADE COMPLEMENTAR NO SUAP

PARTE 2 – PREENCHIMENTO DO ANEXO II E ENVIO NO SUAP

#### PARTE 1 – INFORMAR ATIVIDADE COMPLEMENTAR NO SUAP

1. Acesse o SUAP e clique no seu nome para acessar a página do seu perfil.

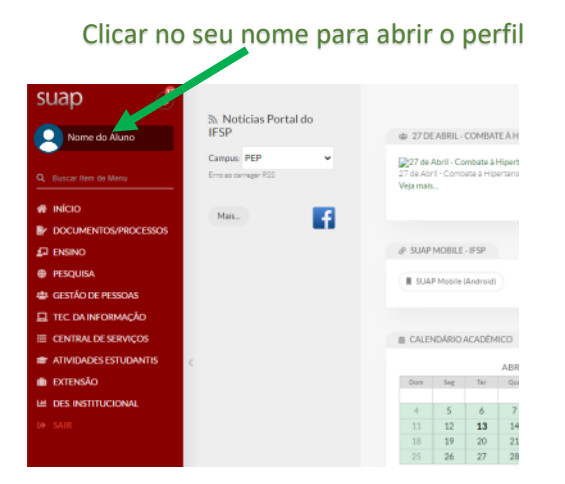

# 2. Clique na aba "Atividades Complementares".

| suap 💦 😵              | Início » None do Hune (Nortudrio)   |                                |                                                                                        |                                               |                           |                                                                                                    |                                          |                     |          |
|-----------------------|-------------------------------------|--------------------------------|----------------------------------------------------------------------------------------|-----------------------------------------------|---------------------------|----------------------------------------------------------------------------------------------------|------------------------------------------|---------------------|----------|
| Nome do Aluno         | Nome do A                           | Aluno (Pro                     | ntuário)                                                                               |                                               |                           |                                                                                                    |                                          |                     |          |
| Q Buscar Item de Menu | ✓ Dados Gerais                      |                                |                                                                                        |                                               |                           |                                                                                                    | Editar 🗸                                 | Documentos 🛩        |          |
|                       |                                     | Nome No                        | ome do Aluno (Prontuário)                                                              |                                               |                           | Stu                                                                                                    | ção Matriculado                          |                     |          |
| DOCUMENTOS/PROCESSOS  |                                     | Matrícula                      |                                                                                        |                                               |                           | Ingre                                                                                                    | sso                                      |                     |          |
|                       |                                     | CPF                            |                                                                                        |                                               |                           |                                                                                                    |                                          |                     |          |
| # CESTÃO DE RESSOAS   |                                     | Período Referência             |                                                                                        |                                               |                           | L                                                                                                    | LA.                                      |                     |          |
|                       |                                     | Curso Pr<br>Matriz 10          | EP.BAC.ELA.2016 - BACHARELADO EM ENGENF<br>09 - Matriz curso PEP27300 - ENGENHARIA ELÉ | TARIA ELE I RICA (Campus Presidente Epitacio) |                           | Otd. Perío                                                                                                    | dos                                      |                     |          |
| E CENTRAL DE SERVICOS |                                     | Situação Sistêmica             | Migrado do Nambel para o SUAP                                                          |                                               |                           | Data da Migra                                                                                                    | cão                                      |                     |          |
| ATIVIDADES ESTUDANTIS |                                     | Impressão Digital              | Não                                                                                    | Clique para                                   | acessar a                 | aha de A                                                                                                    | tividades C                              | omnlei              | mentares |
| EXTENSÃO              |                                     | Emitin Diploma                 | hite.                                                                                  | clique para                                   | uccoour u                 | aba ac n                                                                                                    | civiadaes e                              | ompici              | nemarco  |
| LE DES. INSTITUCIONAL |                                     | Emilia Dipiona                 | Nao                                                                                    |                                               |                           |                                                                                                    |                                          |                     |          |
| €♦ SAIR               |                                     |                                |                                                                                        |                                               |                           |                                                                                                    |                                          |                     |          |
|                       |                                     |                                |                                                                                        |                                               |                           |                                                                                                    |                                          |                     |          |
|                       | Dados Acadêmicos                    | Dados Pessoais Pasta D         | Documental Requisitos de Conclusão 6                                                   | Pedidos de Renovação de Matrícula 8           | Atividades Complementares | ENADE 1 TCC/                                                                                                    | Relatórios Medidas Disciplina            | res / Premiações    |          |
|                       | Boletins Histórico                  | Caracterização Socioecon       | nômica Atividades Estudantis Dados B                                                   | lancários Locais e Horários de Aula / Ativida | ade Requerimentos         |                                                                                                    |                                          |                     |          |
|                       |                                     |                                |                                                                                        |                                               |                           |                                                                                                    |                                          |                     |          |
|                       | <ul> <li>Matrículas em F</li> </ul> | Períodos                       |                                                                                        |                                               |                           |                                                                                                    |                                          |                     |          |
|                       | Exibir percentual d                 | e frequência e I.R.A. nos peri | odos                                                                                   |                                               |                           |                                                                                                    | Progresso                                | por Período         |          |
|                       | Ano/P                               | eríodo Letivo                  | Estrutu                                                                                | ra de Curso                                   | Tu                        | rma                                                                                                    | Situação no Período                      |                     |          |
|                       | :                                   | 2021/1                         | Cursos Superi                                                                          | ores de Graduação                             |                           |                                                                                                    | Matriculado                              |                     |          |
|                       | 3                                   | 2020/2                         | Cursos Superi                                                                          | ores de Graduação                             | DEBUG   Dissort           | -                                                                                                    | Período Fechado                          | 0102168 6 205-5432  | _        |
|                       |                                     |                                |                                                                                        |                                               | DEBOG   Djange            | A set of the part of the part | to a consister ensistence_susp postgress | er/1.100.01205.5432 |          |

3. Para adicionar (informar) uma atividade clique em "Informar Atividades Complementares".

| Impressão Digital                                                       | Não                                     |                                     |                                 |                            |                                 |
|-------------------------------------------------------------------------|-----------------------------------------|-------------------------------------|---------------------------------|----------------------------|---------------------------------|
| Emitiu Diploma                                                          | Não                                     |                                     |                                 |                            |                                 |
|                                                                         |                                         |                                     |                                 |                            |                                 |
|                                                                         |                                         |                                     |                                 |                            |                                 |
| Dados Acadêmicos Dados Pessoais Pasta                                   | Documental Requisitos de Conclusão 6    | Pedidos de Renovação de Matricula 8 | AtlvIdades Complementares       | ENADE 1 TCC / Relatórios   |                                 |
| Medidas Disciplinares / Premiações Boletins                             | Histórico Caracterização Socioeconômica | Atividades Estudantis Dados Bancá   | ios Locais e Horários de Auta / | Atividade Requerimentos    |                                 |
| <ul> <li>Carga Horária</li> <li>C.H. Prevista: 31.70 hora(s)</li> </ul> |                                         |                                     |                                 | C.H. Cadastrada: 0 hora(s) |                                 |
| C.H. Cumprida: 0 hora(s)                                                |                                         |                                     |                                 |                            |                                 |
|                                                                         |                                         | Clique para adi                     | cionar uma a                    | atividade                  |                                 |
| <ul> <li>Lançamentos</li> </ul>                                         |                                         |                                     |                                 |                            | Informar Atividade Complementar |
| Nenhuma atividade complementar cadasti                                  | rada até o momento.                     |                                     |                                 |                            |                                 |
|                                                                         |                                         |                                     |                                 |                            |                                 |
|                                                                         |                                         |                                     |                                 |                            |                                 |
|                                                                         |                                         |                                     |                                 |                            |                                 |

#### 4. Faça o preenchimento dos campos conforme instruções abaixo.

| Autonal 30                | bicitação de Atividade Complementar                                                                                                    |                                                  |
|---------------------------|----------------------------------------------------------------------------------------------------|--------------------------------------------------|
| Tipo e Períoc             | do Letivo                                                                                                    |                                                  |
| Ano Letiv                 | Vo.* Q. Escolha uma opção Periodo Letivo.*                                                                                                    |                                                  |
| Vinculaçã                 | alo:" ® Curricular O Não curricular                                                                                                    |                                                  |
| Tip                       | P8: * Altvidade Complementar Carga Horária Máxin<br>Carga Horária Máxin<br>Carga Horária Carga<br>Carga Horária Comp                                                               | ma por Período: 32<br>ma do Curso: 32<br>orda: 0 |
| Dados da Ati              | ividade                                                                                                    |                                                  |
| Atividad                  | de: * Nome da atividade com sté 100 caracteres.                                                                                                    |                                                  |
| Data da Atividad          | de.*                                                                                                    |                                                  |
| Carga Horá                | árla:                                                                                                    |                                                  |
| Informaçı<br>Complementar | ções<br>men:                                                                                                    |                                                  |
| Anex                      | xo: *     Choose File No file chosen     Nette campo vocé pode antexar um certificado ou comprovante, por exemplo. Tipos de arquivos sceltados pdf, prg ou jog Tamanho Másimo. SMb |                                                  |
| Salvar                    |                                                                                                    |                                                  |

- a. Ano Letivo: Escolha o ano letivo em que foi realizada a atividade (finalização).
- b. Período Letivo: Escolha o período letivo em que foi realizada a atividade (finalização).
- c. Vinculação: Selecione a opção "Curricular".

j

- d. Tipo: Selecione a opção "Atividade Complementar".
- e. **Atividade**: Coloque o grupo e o tipo de atividade (de acordo com Regulamento), bem como o título da atividade.

Exemplo genérico → "GI-3: Mesário nas eleições de 2018"

*Exemplo de atividade:* Vou adicionar uma atividade que corresponde à participação em uma conferência. Portanto, conforme regulamento (corte abaixo) esta atividade se enquadra no Grupo III e tipo de atividade 4. Ficando então:

"GIII-4: Participação no congresso SBAI 2017"

| Tipo de atividade                                                                                                    | Pontuação                                                                                   | Pontuação<br>máxima | Documentação Necessária e<br>Observações          |
|----------------------------------------------------------------------------------------------------|---------------------------------------------------------------------------------------------|---------------------|---------------------------------------------------|
| <ol> <li>Participação em projeto de iniciação científica,<br/>pesquisa ou extensão, como bolsista ou voluntário<br/>com carga horária mínima de 10h/semana.</li> </ol> | 20 pontos/semestre                                                                          | 40 pontos           | Declaração e/ou certificado<br>de participação.   |
| <ol> <li>Apresentação de trabalhos em mostras,<br/>conferências, simpósios e afins. Ministração de</li> </ol>                                                          | 2 pontos/apresentação em nível regional                                                     | 20 pontos           | Certificado de aceite e cópia<br>do trabalho.     |
| oficinas e minicursos.                                                                                                    | 5 pontos/apresentação em nível nacional<br>10 pontos/apresentação em nível<br>internacional |                     |                                                   |
| <ol> <li>Publicação de trabalho em congressos, mostras,<br/>conferências, simpósios e afins.</li> </ol>                                                                | 2 pontos/publicação em nível regional<br>5 pontos/ publicação em nível nacional             | 20 pontos           | Certificado de publicação e<br>cópia do trabalho. |
|                                                                                                    | 10 pontos/ publicação em nível<br>internacional                                             |                     |                                                   |
| <ol> <li>Participação em SNCT, Semana de curso,<br/>congressos, mostras, conferências, simpósios e<br/>afins.</li> </ol>                                               | 5 pontos por organização de atividade<br>ou<br>2 pontos/participação em nível regional      | 20 pontos           | Certificado de<br>participação/organização.       |

- f. Data da atividade: Selecionar a data (finalização) da atividade.
- g. Carga horária: NÃO preencher (deixar em branco).
- h. **Informações complementares:** Descrever brevemente a atividade ou adicionar informação que julgar necessária.
- i. Anexo: Clicar em "Choose File (Escolher arquivo)" e buscar pelo arquivo.[somente \*.pdf].
- j. Salvar: Clicar para salvar.

#### Exemplos de preenchimento

| Exem | ola | 1: |
|------|-----|----|
|      |     | _  |

Adicionar Solicitação de Atividade Complementar Tipo e Período Letivo Ano Letivo:\* Q 2019 Período Letivo:\* 2 × ~ Tipo: \* Atividade Complementar Carga Horária Máxima por Período: 32 Carga Horária Máxima do Curso: 32 Carga Horária Cumprida: 0 Carga Horária Contabilizada: 0 Dados da Atividade Atividade: \* GII-4: Participação em curso de inglês. Nome da atividade com até 100 cara Data da Atividade: \* 12/09/2019 Carga Horária: Informações Complementares: Curso de inglês realizado na escola English-R-us em Presidente Epitácio com carga horária total de 120h. Anexo:\* Choose File cert-curs-ingles.pdf Neste campo você pode an Salvar Exemplo 2: Adicionar Solicitação de Atividade Complementar Tipo e Período Letivo Ano Letivo:\* Q 2018 Período Letivo: \* 2 × Tipo:\* Atividade Complementar Carga Horárta Máxima por Período: 32 Carga Horárta Máxima do Curso: 32 Carga Horárta Cumprida: 0.00 Carga Horárta Contabilizada: 0 ~ Dados da Atividade Atividade: \* GII-1: Projeto de ensino - Monitoria. de com até 100 c Data da Atividade: \* 18/10/2018 Carga Horária: Informações Bolsista no arojeto "Monitoria em disciplinas dos cursos Bacharelados em Engenharia Elétrica e Técnico em Eletrotécnica" com duração de 2 semestres com 20h de carga horária semana Anexo:\* Choose File cert-monitoria.pdf Salvar

#### Após lançamentos:

Lançamentos

|       |             |                          |                                                      |            |          | Informar Atividade Complementar |
|-------|-------------|--------------------------|------------------------------------------------------|------------|----------|---------------------------------|
| Ações | Ano/Período | Tipo/Carga Horária       | Data / Atividade                                     | Curricular | Deferida | Razão do indeferimento          |
| ß     | 2019.2      | Atividade Complementar/- | 12/09/2019 : GII-4: Participação em curso de inglês. | Sim        | -        |                                 |
| B,    | 2018.2      | Atividade Complementar/- | 18/10/2018 : GII-1: Projeto de ensino - Monitoria.   | Sim        |          |                                 |
| _     |             |                          | •                                                    |            |          |                                 |

#### PARTE 2 – PREENCHIMENTO DO ANEXO II E SOLICITAÇÃO NO SUAP

#### 1. Preencha o Anexo II do Regulamento de acordo com as instruções abaixo

#### ANEXO II

| a  | Aluno | ):    |                                                                                                    | Prontuário:                                                                                                    |                                       |             |            |                                            |
|----|-------|-------|----------------------------------------------------------------------------------------------------|----------------------------------------------------------------------------------------------------|---------------------------------------|-------------|------------|--------------------------------------------|
|    | Item  | De a  | cordo com Anexo I                                                                                                    | Descrição sucinta da                                                                                               | Semestre/Ano de<br>desenvolvimento da | Duração/    | Pontuação  | Documentação<br>apresentada<br>(apexada no |
|    |       | Grupo | Tipo de atividade                                                                                                    | auviuaue                                                                                                    | atividade                             | Quantituate | Solicitada | SUAP)                                      |
| a  | 1     | п     | 1. Participação em<br>projeto de ensino, como<br>bolsista ou voluntário,<br>com carga horária<br>mínima de 10h/semana. | Monitoria em<br>disciplinas dos cursos<br>Bacharelados em<br>Engenharia Elétrica e<br>Técnico em<br>Eletroțécnica. | 1/2020<br><b>1</b><br>e               | 2 semestres | 40 pontos  | Declaração de participação                 |
| 2. | 2     | b     | <b>T</b><br>c                                                                                                    | 1                                                                                                    |                                       |             |            | h                                          |

#### Requerimento de validação de atividades complementares

- a. Item: Número do item na lista
- b. **Grupo**: Grupo da atividade de acordo com o Anexo I do regulamento.
- c. **Tipo de Atividade**: Tipo da atividade de acordo com o Anexo I do regulamento (copiar e colar).
- Descrição sucinta da atividade: Descrever de forma sucinta a atividade. Pode utilizar o preenchido no campo Informações complementares no SUAP quando adicionou a atividade (vide Parte 1, 4-h).
- e. Semestre/Ano de desenvolvimento da atividade: Informar a data de finalização da atividade com semestre/ano, de acordo com as informações inseridas no SUAP.
- f. **Duração/quantidade:** Informar de acordo com o Anexo I do regulamento a quantidade ou duração da atividade.
- g. Pontuação solicitada: Informar a quantidade de pontuação solicitada de acordo com Anexo I do regulamento.
- h. Documentação apresentada (anexada no SUAP): Informar o tipo de documentação que foi anexada no SUAP.

Exemplos (referente às atividades exemplos na Parte I).

#### ANEXO II

Requerimento de validação de atividades complementares

| Aluno: |       |                                                                                                    |                                                                                                    | Prontuário:                           |             |           |                                            |
|--------|-------|----------------------------------------------------------------------------------------------------|----------------------------------------------------------------------------------------------------|---------------------------------------|-------------|-----------|--------------------------------------------|
| Item   | De a  | cordo com Anexo I                                                                                                    | Descrição sucinta da                                                                                               | Semestre/Ano de<br>desenvolvimento da | Duração/    | Pontuação | Documentação<br>apresentada<br>(apoxada no |
|        | Grupo | Tipo de atividade                                                                                                    | atividade atividade                                                                                                |                                       | Quantituate | Sonchaua  | SUAP)                                      |
| 1      | п     | 1. Participação em<br>projeto de ensino, como<br>bolsista ou voluntário,<br>com carga horária<br>mínima de 10h/semana. | Monitoria em<br>disciplinas dos cursos<br>Bacharelados em<br>Engenharia Elétrica e<br>Técnico em<br>Eletrotécnica. | 2/2018                                | 2 semestres | 40 pontos | Declaração de<br>participação              |
| 2      | п     | <ol> <li>Participação em<br/>curso de línguas.</li> </ol>                                                              | Curso de inglês<br>realizado na escola<br>Englihs-R-us em<br>Presidente Prudente<br>com carga horária de<br>120h   | 2/2019                                | 120 horas   | 12 pontos | Certificado                                |
|        |       |                                                                                                    |                                                                                                    |                                       |             |           |                                            |

#### 3. SALVAR O ARQUIVO EM \*. PDF (NÃO É NECESSÁRIO ASSINAR).

#### 4. ACESSAR O MÓDULO DE ATIVIDADES COMPLEMENTARES NO SUAP E CLICAR EM "INFORMAR ATIVIDADE COMPLEMENTAR" (VIDE PARTE 1 DO ROTEIRO).

# 5. Faça o preenchimento dos campos conforme instruções abaixo, anexe o \*.pdf do Anexo II gerado anteriormente e clique em salvar.

#### OBSERVAR QUE DEVE LANÇAR 31,7 horas NESTA ATIVIDADE.

|        | Adicionar Solic                | itação de Atividade Complementar                                                                                                    |
|--------|--------------------------------|----------------------------------------------------------------------------------------------------|
|        | Tipo e Período                 | Letivo                                                                                                    |
| a      | Ano Letivo: *                  | Q. 2021 × Periodo Letiva.* 1                                                                                                    |
| С      | Vinculação:*                   | Curricular O Não curricular                                                                                                    |
| d      | Tipo: *                        | Abvidade Complementar Curga Horária Máxima por Poríodo: 32<br>Carga Horária Máxima do Curso. 32<br>Carga Horária Campatil. 400<br>Carga Horária Campatil. 400<br>Carga Horária Campatil. 400 |
| ρ      | Dados da Ativi                 | dade                                                                                                    |
| f      | Atividade: *                   | Anexo II - Requermento de validação de atividades comprementares Nome de atividade com sta 100 canasteres.                                                                                   |
| a*     | Data da Atividade: *           | 13042021                                                                                                    |
| g      | Carga Horária:                 | 31.70                                                                                                    |
| h<br>i | Informações<br>Complementares: |                                                                                                    |
|        | Anexo:*                        | Choose File Anevoli EEE-ACs.pdf                                                                                                    |
|        | Colum                          | Nexte campo vocé pode anexar um certificado ou comprovante, por exemplo. Tipos de arquivos aceitados pdf. prog ou jeg. Tamanho Másimo: SMb                                                   |

a. Ano Letivo: Selecione o ano corrente.

j

- b. Período Letivo: Selecione o período corrente.
- c. Vinculação: Selecione a opção "Curricular"
- d. Tipo: Selecione a opção "Atividade Complementar"
- e. Atividade: "Anexo II Requerimento de validação de atividades complementares"
- f. Data da atividade: Selecionar a data corrente (dia que está anexando).
- g. Carga horária: PREENCHER ESSE CAMPO CARGA HORÁRIA DE 31,70 (carga total do curso)
- h. Informações complementares: deixar em branco
- i. **Anexo:** Clicar em "Choose File (Escolher arquivo)" e buscar pelo arquivo (\*.pdf Anexo II gerado anteriormente).
- j. Salvar: Clicar para salvar.

### 6. Na aba "Atividades Complementares" Verifique a inserção da atividade.

| Dados A  | cadêmicos     | Dados Pessoais                                 | Pasta Documental      | Requisitos de Conclusão | 6 Pedido                                                                                                  | os de Renovação de Mat   | rricula 8 Atividad | les Complementares 3 | ENADE 1 | TCC / Relat      | tórios Me  | didas Disciplinar | es / Premiações | Boletins        | História |
|----------|---------------|------------------------------------------------|-----------------------|-------------------------|----------------------------------------------------------------------------------------------------|--------------------------|--------------------|----------------------|---------|------------------|------------|-------------------|-----------------|-----------------|----------|
| Caracter | rização Socie | oeconômica Ativic                              | dades Estudantis Da   | dos Bancários Locais    | e Horários de Aula                                                                                        | a/Atividade Req          | uerimentos         |                      |         |                  |            |                   |                 |                 |          |
|          |               |                                                |                       |                         |                                                                                                    |                          |                    |                      |         |                  |            |                   |                 |                 |          |
| ∨ C      | arga Hor      | rária                                          |                       |                         |                                                                                                    |                          |                    |                      | _       |                  | _          |                   |                 |                 |          |
|          | c             | C.H. Prevista: 31.70 h<br>.H. Cumprida: 0 hora | hora(s)               |                         |                                                                                                    |                          |                    |                      | C.H. (  | Cadastrada: 31.7 | '0 hora(s) |                   |                 |                 |          |
|          |               |                                                |                       |                         |                                                                                                    |                          |                    |                      |         |                  |            |                   |                 |                 |          |
|          |               |                                                |                       |                         |                                                                                                    |                          |                    |                      |         |                  |            |                   |                 |                 |          |
| ~ Q      | uadro Re      | esumo (AACCs)                                  |                       |                         |                                                                                                    |                          |                    |                      |         |                  |            |                   |                 |                 |          |
| т        | Гіро          |                                                |                       | C.H. Min. Curso         | C.H. Max. Período C.H Max. Curso                                                                          |                          |                    | C.H. Cadastrada      |         |                  | C.H        | C.H Contabilizada |                 |                 |          |
| 4        | Atividade Co  | omplementar                                    |                       |                         | 32 32                                                                                                    |                          |                    |                      | 31,70   |                  |            | 0                 |                 |                 |          |
|          |               |                                                |                       |                         |                                                                                                    |                          |                    |                      |         |                  |            |                   |                 |                 |          |
| ∨ La     | ançamen       | itos                                           |                       |                         |                                                                                                    |                          |                    |                      |         |                  |            |                   |                 |                 |          |
|          |               |                                                |                       |                         |                                                                                                    |                          |                    |                      |         |                  |            |                   | Informa         | r Atividade Com | lemen    |
|          |               |                                                |                       |                         |                                                                                                    |                          |                    |                      |         |                  |            |                   | _               |                 |          |
| 4        | Ações         | Ano/Período                                    | Tipo/Carga Horária    |                         | Data / Atividade                                                                                          | e                        |                    |                      |         | Cu               | irricular  | Deferida          | Razão do inde   | eferimento      |          |
| G        | Z             | 2021.1                                         | Atividade Complemente | ar/31,70                | 13/04/2021: Anexo II - Requerimento de validação de atividades complementares                             |                          |                    |                      | 4       | Sim              | -          | -                 |                 |                 |          |
|          | 2             | 2019.2                                         | Atividade Complemente | ar/0,00                 | 12/09/2019 : GII 4: Participação em curso de inglês<br>18/10/2018 : GII 4: Projeto de ensino - Monitoria. |                          |                    |                      | 3       | Sim              | •          |                   |                 |                 |          |
| G        | 5             |                                                |                       |                         |                                                                                                    |                          |                    |                      |         |                  |            |                   |                 |                 |          |
| G        | z             | 2018.2                                         | Atividade Complemente | ar/0,00                 | 18/10/2018 : GI                                                                                           | I-1: Projeto de ensino - | Monitoria.         |                      |         | 3                | Sim        | -                 |                 |                 |          |
| 6        | 2<br>Z        | 2018.2                                         | Atividade Complemente | ər/0,00                 | 18/10/2018 : GI                                                                                           | I-1: Projeto de ensino - | Monitoria.         |                      |         | 3                | Sim        |                   |                 |                 |          |

7. Comunique, via e-mail, o supervisor de ACs ou coordenador de curso da solicitação das ACs.E-mail da coordenação do BEE-PEP: bee.pep@ifsp.edu.br

Supervisor das Atividade Complementares (1/2021) Prof. Leonardo Ataide Carniato leonardo@ifsp.edu.br (18) 98177-9594